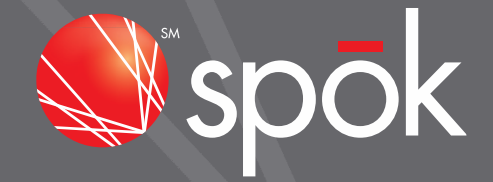

## MY ACCOUNT ENHANCEMENTS FOR SPOK MOBILE WITH PAGER# APRIL 2016

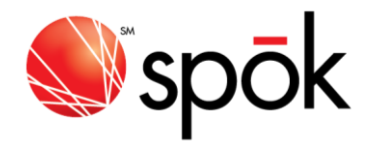

0

## ADD A NEW SPOK MOBILE DEVICE

This new feature allows the My Account administrator to add a new Spok Mobile device if the end-user does not also require a physical pager. After clicking on the Spok Mobile option from the My Account home page, simply click Add a New Spok Mobile Device in the upper right of the screen and complete the steps 1 - 4 in the next screen shot.

| SEARCH "for a specific device. ADD NEW SPOK MOBILE" DEVI |         |             |                 |                          |                    |             |  |
|----------------------------------------------------------|---------|-------------|-----------------|--------------------------|--------------------|-------------|--|
| << «PREV 1 NEX                                           | P >>    |             |                 |                          | Page 1 of 1   Page | e#1 GC      |  |
| DEVICE NUMBER 🗢                                          | PIN     | CAPCODE 🗢   | SERIAL NUMBER 🗢 | HOLDER NAME 🗢            | SPOK MOBILE**      | ACTION      |  |
| (201) 495-0570                                           | ·       | 99999999999 | 56ABXS5NQ5      | EMP KENNETH SMITH        | REGISTERED         | VIEW/MODIFY |  |
| (888) 200-8642                                           |         |             |                 |                          | OFF                | VIEW/MODIFY |  |
| (201) 495-0357                                           |         | 0002269912  | 51FDDK2WDK      | EMP ACCOUNT TESTING ONLY | NOT REGISTERED     | VIEW/MODIFY |  |
| (201) 495-0571                                           | 1090401 | 0003348969  | M0039516345     | EMP PAMELA ROY           | NOT REGISTERED     | VIEW/MODIFY |  |
| (800) 946-4646                                           |         |             |                 |                          | OFF                | VIEW/MODIFY |  |
| (256) 433-0007                                           |         |             |                 |                          | OFF                | VIEW/MODIFY |  |
| (866) 864-8980                                           |         | 0001177332  | M0036483129     | EMP MIRANDA JACKSON      | OFF                | VIEW/MODIFY |  |
| (228) 208-0040                                           |         |             |                 |                          | OFF                | VIEW/MODIFY |  |

|   | Follow the simple steps below to Create a New Spok Mobile ™ Device                                                        |
|---|----------------------------------------------------------------------------------------------------|
| 1 | Select the Contract or corresponding Bill Frequency: Monthly                                                              |
| 2 | Select a number type for this new Spok Mobile™ device:<br>■ Enter a pre-assigned phone number<br>■ Preferred Calling Area |
| 3 | Device Email:                                                                                                    |
| 4 | Add Edit Device References                                                                                                |
|   | CREATE NEW SPOK MOBILE™ DEVICE                                                                                            |

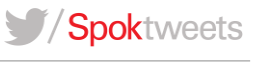

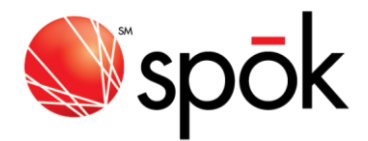

## ADDING SPOK MOBILE TO AN EXISTING PAGER NUMBER

This feature now provides My Account administrators the option of adding Spok Mobile to an existing pager number even if the end-user no longer requires a physical pager. Simply select **No** for **Retain Paging Device** when completing the registration form below.

This new feature also allows the pager to continue receiving messages until the end-user has completed the Spok Mobile registration process. Once the end-user completes the registration process, the pager will be disconnected and all messages will be delivered to the Spok Mobile device.

NOTE: This screen also allows the removal of an existing pager device for end-users wanting to use Spok Mobile only.

| Spok Mobile™ for: (201) 495-0357                                                                                                    |   |
|----------------------------------------------------------------------------------------------------|---|
| LEARN MORE ABOUT SPOK MOBILE™                                                                                                    |   |
| Edit the text fields below to add or modify Spok Mobile™                                                                                                    |   |
| Device Email:                                                                                                    |   |
| Status:                                                                                                    |   |
| Retain Paging Device: 💿 Yes 🔘 No                                                                                                    |   |
| UPDATE SPOK MOBILE™                                                                                                    |   |
| Other Options:                                                                                                    |   |
| RESEND REGISTRATION EMAIL - Select this option if you need us to resend the<br>registration email. If you updated Device Type and/or Email, another registration<br>email has already been sent. | n |
| REMOVE SPOK MOBILE™ FEATURE - if selected, Spok Mobile™ Feature will be cancelled and messages will no longer be routed to your Smart Phone Device.                                              |   |
| CANCEL                                                                                                    |   |

## REGISTRATION STATUS UPDATES IN LIST DEVICE VIEW

The feature allows My Account administrators to identify the registration status of all eligible Spok Mobile devices in a single list view as well as within the individual device detail.

| or to Update your Smartphone information for existing Spok Mobile™ Service<br>SEARCH Pfor a specific device.                   |      |             |            |                          |                    |                            |  |  |  |
|----------------------------------------------------------------------------------------------------|------|-------------|------------|--------------------------|--------------------|----------------------------|--|--|--|
| << <prev 1="" next<="" th=""><th>&gt; &gt;&gt;</th><th></th><th></th><th></th><th>Dege 1 of 1   Dege</th><th>#: G0</th></prev> | > >> |             |            |                          | Dege 1 of 1   Dege | #: G0                      |  |  |  |
| DEVICE NUMBER 🗢                                                                                                    | PIN  | CAPCODE 🗢   |            | HOLDER NAME 🗢            | SPOK MOBILE™       | ACTION                     |  |  |  |
| (201) 495-0570<br>(888) 200-8642                                                                                               |      | 99999999999 | 56ABXS5NQ5 | EMP KENNETH SMITH        | REGISTERED<br>OFF  | VIEW/MODIFY<br>VIEW/MODIFY |  |  |  |
| (201) 495-0357                                                                                                    |      | 0002269912  | 51FDDK2WDK | EMP ACCOUNT TESTING ONLY | NOT REGISTERED     | VIEW/MODIFY                |  |  |  |

Please access the My Account Client User Guide for a complete instructions.

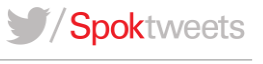